## ISTRUZIONI per il CITTADINO ( o versante)

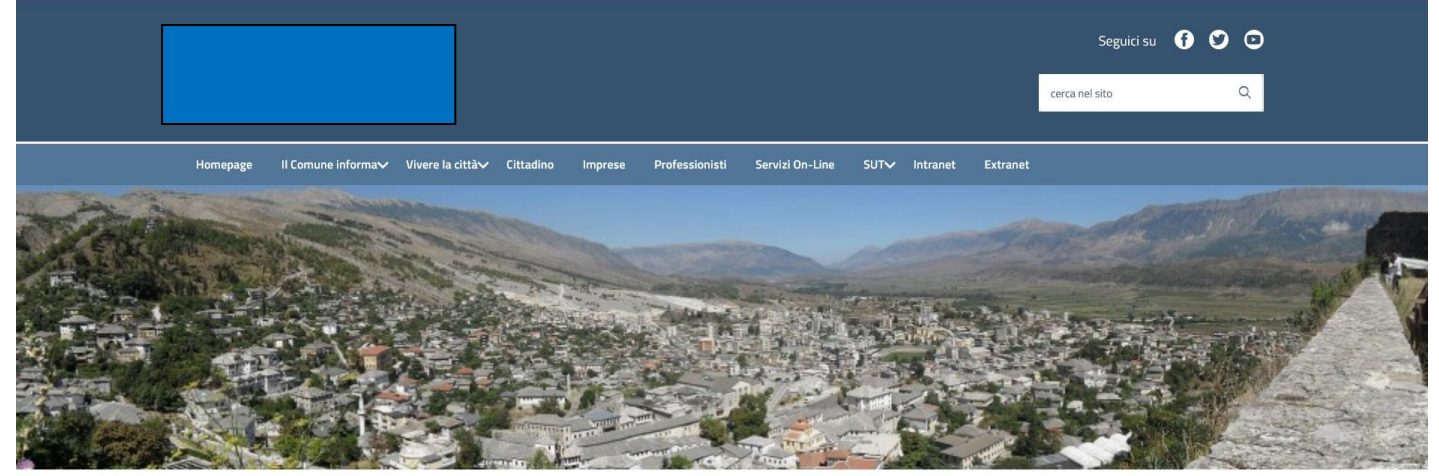

All'interno del sito E-Gov del Comune l'utente accede dall'Area Cittadino. Da qui l'utente che vuole eseguire il pagamento spontaneo esegue l'accesso con SPID o tramite le credenziali di "Cittadino" (seguire i ricorrenti EG 408 e 5666).

|                  |            |                  |                              |                  |         |               |                                                                                                    |                                                                   |                                                                                                 |                                                                                            | Seguici                                                                                                    | su f               | 00 |  |
|------------------|------------|------------------|------------------------------|------------------|---------|---------------|----------------------------------------------------------------------------------------------------|-------------------------------------------------------------------|-------------------------------------------------------------------------------------------------|--------------------------------------------------------------------------------------------|----------------------------------------------------------------------------------------------------|--------------------|----|--|
|                  |            |                  |                              |                  |         |               |                                                                                                    |                                                                   |                                                                                                 |                                                                                            | cerca nel sito                                                                                                    |                    | Q  |  |
| Home             | epage II   | Comune informa 🗸 | Vivere la città∨             | Cittadino        | Imprese | Professionist | i Servizi On-Line                                                                                         | SUT❤                                                              | Intranet                                                                                        | Extranet                                                                                   |                                                                                                    |                    |    |  |
|                  |            | Home → Cittadino | > Login                      |                  |         |               |                                                                                                    |                                                                   |                                                                                                 |                                                                                            |                                                                                                    |                    |    |  |
|                  |            | Accedi ai serv   | vizi al cittadino            | )                |         |               | L'area dei "Servizi al c<br>base delle esigenze co<br>ne deriva è la semplifi<br>servizi che fin'ora rich | ittadino" ha i<br>oncrete e quo<br>cazione della<br>iedevano la p | il fine di organ<br>otidiane di vita<br>a vita dei citta<br>presenza fisica<br>auti on line. Si | izzare le infor<br>a e di lavoro de<br>dini, in quanto<br>a della person<br>potrà così pre | mazioni ed i servizi s<br>ei cittadini. Il risultatr<br>molte informazioni<br>a presso l'ufficio<br>adore vicione dei pre | ulla<br>o che<br>e |    |  |
|                  |            | Login            |                              |                  |         |               | dati anagrafici, elettor<br>residenza, fare l'autoc                                                       | ali, ici, saper<br>ertificazione                                  | e cosa fare pe<br>e del proprio st                                                              | er ottenere, ad<br>tato di famigli                                                         | esempio, il certifica<br>a                                                                                                | to di              |    |  |
|                  |            | Password         |                              |                  |         |               | II Servizio E-Governm<br>Enti pubblici via interr                                                         | ent consente<br>net, sfruttanc                                    | e l'erogazione<br>do tutti i vanta                                                              | di servizi ai cit<br>Iggi delle nuov                                                       | tadini, imprese ed a<br>e tecnologie.                                                                                     | ltri               |    |  |
|                  |            |                  | ACC                          | EDI              |         |               |                                                                                                    |                                                                   |                                                                                                 |                                                                                            |                                                                                                    |                    |    |  |
|                  |            | Accedic          |                              |                  |         |               |                                                                                                    |                                                                   |                                                                                                 |                                                                                            |                                                                                                    |                    |    |  |
|                  |            | Accedito         |                              |                  |         |               |                                                                                                    |                                                                   |                                                                                                 |                                                                                            |                                                                                                    |                    |    |  |
| Una volta ese    | guito l    | l'accesso,       | l'utente c                   | licca su         | u "Pag  | amenti        | Spontanei                                                                                                 | ".                                                                |                                                                                                 |                                                                                            |                                                                                                    |                    |    |  |
|                  |            |                  |                              |                  |         | Seguici       | su f 💟                                                                                                    | ◙                                                                 |                                                                                                 |                                                                                            |                                                                                                    |                    |    |  |
|                  |            |                  |                              |                  | cerca n | el sito       |                                                                                                    | Q                                                                 |                                                                                                 |                                                                                            |                                                                                                    |                    |    |  |
|                  |            |                  |                              |                  |         |               |                                                                                                    |                                                                   |                                                                                                 |                                                                                            |                                                                                                    |                    |    |  |
| Professionisti S | Servizi On | -Line SUT∿       | <ul> <li>Intranet</li> </ul> | Extranet         |         |               |                                                                                                    |                                                                   |                                                                                                 |                                                                                            |                                                                                                    |                    |    |  |
|                  | Inc        | -                | Servizi pe                   | er il citt       | adino   |               | _                                                                                                    |                                                                   |                                                                                                 |                                                                                            |                                                                                                    |                    |    |  |
| 1 di cittaŭ      | ino        |                  | <u>Pagamenti</u>             | <u>spontanei</u> |         |               |                                                                                                    |                                                                   |                                                                                                 |                                                                                            |                                                                                                    |                    |    |  |
|                  |            |                  | Partecina a                  | Bandi            |         |               |                                                                                                    |                                                                   |                                                                                                 |                                                                                            |                                                                                                    |                    |    |  |

A questo punto i dati che rilevano e che vanno inseriti da parte del cittadino sono i seguenti:

4

#### Pagamenti spontanei

| Inserire i dati richi | esti per effettuare il pagamento                                        |  |
|-----------------------|-------------------------------------------------------------------------|--|
| Dati anagrafici del   | versante                                                                |  |
| Persona *             | Fisica                                                                  |  |
| Cognome               |                                                                         |  |
| Nome                  |                                                                         |  |
| Codice fiscale        |                                                                         |  |
| Email                 |                                                                         |  |
|                       | Vuoi pagare per un'altra persona?                                       |  |
|                       |                                                                         |  |
| Macroarea *           | ACQUEDOTTO                                                              |  |
|                       |                                                                         |  |
|                       |                                                                         |  |
|                       |                                                                         |  |
| Importo €             |                                                                         |  |
| Causale               |                                                                         |  |
| 11.157                |                                                                         |  |
| 10 v                  |                                                                         |  |
|                       | Vuoi pagare online? Vuoi stampare il documento e pagarlo presso i PSP ? |  |
|                       | Procedi al pagamento Stampa avviso                                      |  |

Alla sezione "Dati Anagrafici del versante" sono riportati:

- il tipo di persona (fisica o giuridica); -
- cognome, nome, codice fiscale;
- indirizzo e-mail; \_

Se si vuole eseguire un versamento per un'altra persona, basta cliccare sul bottone blu "Vuoi pagare per un'altra persona?".

| L                                              | Vuoi pagare per un'altra persona? |            |
|------------------------------------------------|-----------------------------------|------------|
| 🧆 Dati del del                                 | bitore diverso dal versante       | Conferma 🍝 |
| Persona *<br>Cognome<br>Nome<br>Codice fiscale | Fisica<br>Fisica<br>Giuridica     |            |

Il versante potrà eseguire il pagamento anche per conto di un'altra persona, che è il debitore vero e proprio per quel pagamento specifico: è necessario indicare se la persona per cui il versante sta pagando è una persona fisica o giuridica, il suo cognome, nome e codice fiscale (o partita iva e ragione sociale se si tratta di persona giuridica) e cliccare su "Conferma" per salvare le informazioni inserite.

A questo punto va scelta la macro-area per cui si vuole eseguire il pagamento:

| Cosa vuoi paga | are                                         |          |
|----------------|---------------------------------------------|----------|
| Macroarea *    | ACQUEDOTTO                                  | $\sim$   |
| Tipo pagamont  | ACQUEDOTTO                                  |          |
| npo pagament   | CANONE UNICO                                |          |
|                | CULTURA, RELIGIONI, PARI OPPORTUNITÀ, SPORT |          |
|                | DEMOGRAFICI                                 |          |
| Importo €      | LOCAZIONE LOCALI E IMPIANTI                 |          |
| 0              | PATRIMONIO                                  |          |
| Causale        | POLITICHE EDUCATIVE GIOVANILI E DEL LAVORO  |          |
|                | POLIZIA MUNICIPALE                          |          |
| IUV            | PRATICHE EDILIZIE                           |          |
|                | RIFIUTI                                     | <u> </u> |

La macro-area rispecchia i tipi debito scelti dall'operatore comunale alla funzione in Tributi Generali / Ufficio Riscossioni **Configurazione / Codici / Codici tassonomici pagamenti spontanei.** 

Vale lo stesso per i tipi pagamento: ai cittadini / versanti saranno visibili i soli tipi di pagamento scelti alla funzione dei **Codici Tassonomici pagamenti spontanei**.

| Cosa vuoi pagare |                                                  |        |
|------------------|--------------------------------------------------|--------|
| Macroarea *      | DEMOGRAFICI                                      | $\sim$ |
| Tipo pagamento * | Emissione carta d`identità Elettronica           | ~      |
|                  | Emissione carta d'identità Elettronica           |        |
|                  | Diritto fisso Separazione/Divorzi                |        |
|                  | Servizio celebrazione matrimoni civili           |        |
|                  | Diritti di segreteria per certificati anagrafici |        |
| Importo €        | Costo per emissione Carta d'identità cartacea    |        |

Una volta selezionato il tipo pagamento di interesse, in alcuni casi, come ad esempio per la maggior parte dei tipi pagamenti dei Demografici, l'importo e la causale vengono compilati di default dal programma, mentre in altri casi viene richiesta la compilazione di alcuni campi aggiuntivi (per la Polizia Municipale targa e numero verbale, per i diritti di segreteria dei certificati anagrafici il tipo di certificato ecc.).

| Cosa vuoi pagare |                                       |                                                     |
|------------------|---------------------------------------|-----------------------------------------------------|
| Macroarea *      | DEMOGRAFICI                           | $\sim$                                              |
| Tipo pagamento * | Diritto fisso Separazione/Divorzi     | ✓                                                   |
|                  |                                       |                                                     |
|                  |                                       |                                                     |
| Importo €        | 16,00                                 |                                                     |
| Causale          | Diritto fisso Separazione/Divorzi per | importo 16,00                                       |
|                  |                                       |                                                     |
| IUV              |                                       |                                                     |
|                  |                                       |                                                     |
|                  | Vuoi pagare online?                   | Vuoi stampare il documento e pagarlo presso i PSP ? |
|                  | Procedi al pagamento                  | Stampa avviso                                       |
|                  | Procedi al pagamento                  | Stampa avviso                                       |

Esempio di pagamento per Demografici

| Cosa vuoi pagare |                          |                                |                         |                   |
|------------------|--------------------------|--------------------------------|-------------------------|-------------------|
| Macroarea *      | POLIZIA MUNICIPALE       |                                | $\sim$                  |                   |
| Tipo pagamento * | Verbale di contestazione | immediata infrazione al Codice | della Strada            | $\sim$            |
| Numero verbale   |                          | Serie tipo verbale             |                         |                   |
| Data infrazione  | gg-mm-aaaa               | Targa veicolo                  |                         |                   |
| Importo €        |                          |                                |                         |                   |
| Causale          |                          |                                |                         |                   |
|                  |                          |                                |                         |                   |
| IUV              |                          |                                |                         |                   |
|                  | Vuoi pagare online?      | Vuoi stampa                    | re il documento e pagar | 10 presso i PSP ? |
|                  | Procedi al pagamento     | Stampa avv                     | riso                    |                   |

Esempio di pagamento per Polizia Municipale

- Se il Cliente ha AN Halley l'integrazione con i pagamenti spontanei è in corso di esecuzione e verrà rilasciata con uno dei prossimi aggiornamenti.
- Per quanto riguarda le Pratiche Edilizie, l'integrazione con i pagamenti spontanei è in corso di esecuzione e verrà rilasciata con uno dei prossimi aggiornamenti.

## Le diverse modalità di pagamento

Una volta selezionata la macro-area e la contestuale tipologia di pagamento per cui effettuare il versamento spontaneo, esistono due diverse modalità per procedere ad eseguire il pagamento.

E' possibile cliccare il bottone "Procedi al Pagamento" o in alternativa cliccare su "Stampa avviso". La differenza consiste in questo: se si sceglie la prima strada, quindi si clicca su "Procedi al Pagamento", la modalità con cui si esegue il versamento è tramite Modello 1, quindi online, mentre se si sceglie la stampa dell'avviso, il pagamento potrà essere eseguito tramite Modello 3.

### a. Pagamento Spontaneo digitale tramite "Procedi al Pagamento" - Modello 1

La conferma di PagoPA dell'avvenuto pagamento, andato a buon fine, arriva sull'indirizzo mail precedentemente indicato dall'utente, quando esegue l'accesso.

I passaggi da seguire per effettuare il pagamento online sono i seguenti:

| Cosa vuoi pagare |                         |                                                     |
|------------------|-------------------------|-----------------------------------------------------|
| Macroarea *      | PATRIMONIO              | $\checkmark$                                        |
| Tipo pagamento * | Vendita alloggi ERP     | $\sim$                                              |
|                  |                         |                                                     |
|                  |                         |                                                     |
| Importo €        | 5.00                    |                                                     |
|                  | 0,00                    |                                                     |
| Causale          | Pagamento spontaneo per | Patrimonio                                          |
|                  |                         |                                                     |
| IUV              |                         |                                                     |
|                  |                         |                                                     |
|                  | Vuoi pagare online?     | Vuoi stampare il documento e pagarlo presso i PSP ? |
|                  | Procedi al pagamento    | Stampa avviso                                       |
|                  |                         |                                                     |

Dopo aver inserito tutti i dati, cliccare su "Procedi al Pagamento": si viene indirizzati alla pagina dell'intermediario Credemtel; per andare avanti e procedere al pagamento, occorre cliccare sull'immagine "Scegli come pagare – Paga online".

|                                                                                                    | 1751                                                                                             |                                                                |                 | 07/03/2022 |
|----------------------------------------------------------------------------------------------------|--------------------------------------------------------------------------------------------------|----------------------------------------------------------------|-----------------|------------|
| CREDEN                                                                                                    |                                                                                                  |                                                                |                 | pagoPA     |
| Indietro                                                                                                    |                                                                                                  |                                                                |                 |            |
| Creditore                                                                                                    | Tipo debito                                                                                      | Causale                                                        | IUV             | Importo    |
| Comune di                                                                                                    | Vendita alloggi ERP                                                                              | Pagamento spontaneo per Patrimonio<br>Rata unica IUV:          |                 | 5,00 €     |
| Totale pagamento                                                                                                   |                                                                                                  |                                                                |                 | 5,00 €     |
| E' obbligatorio inserire l'ident Indirizzo E-mail  All'indirizzo specificato verrà  Scegli come page  PAGA ON LINE | ificativo fiscale di chi effettua il versame<br>inviata la quietanza del pagamento. Atte<br>gare | ento.<br>enzione: un indirizzo non valido impedisce la ricezio | ne dell'e-mail. |            |

Credemtel restituisce messaggio che avvisa l'utente del fatto che si sta abbandonando la pagina dell'intermediario per accedere a quella di PagoPA.

|     | Messagg | io dalla pagina Web                                                       | Х |
|-----|---------|---------------------------------------------------------------------------|---|
| ilv |         | Si sta abbandonando il sito dell'Ente e entrando nella pagina<br>del WISP |   |
| er  |         | ОК                                                                        |   |

Cliccare su OK.

Si apre la maschera seguente che è proprio quella di PagoPA.

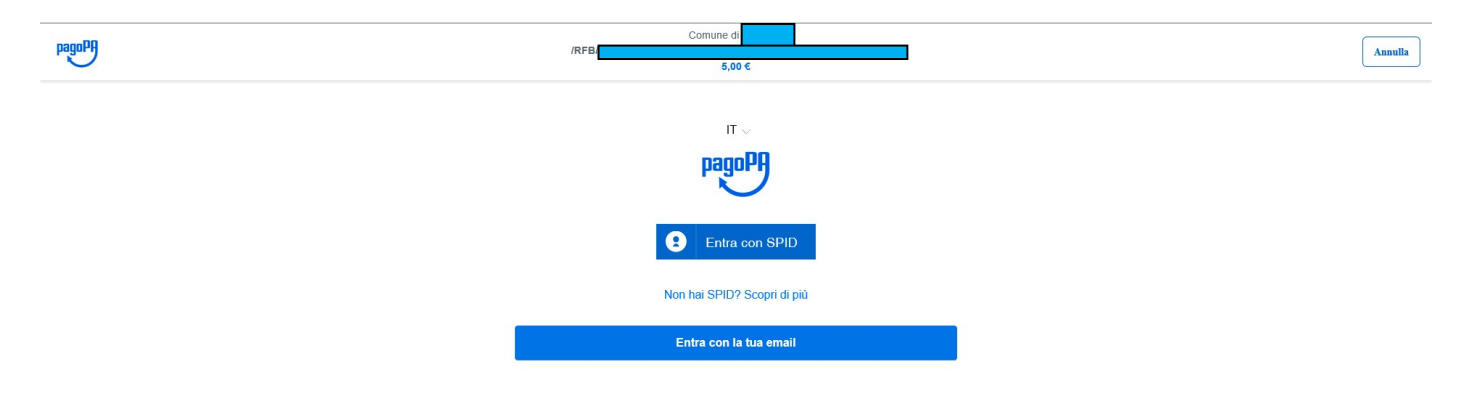

Pago richiede di inserire lo SPID o l'indirizzo mail sul quale si vuole ricevere la conferma dell'avvenuto pagamento, andato a buon fine.

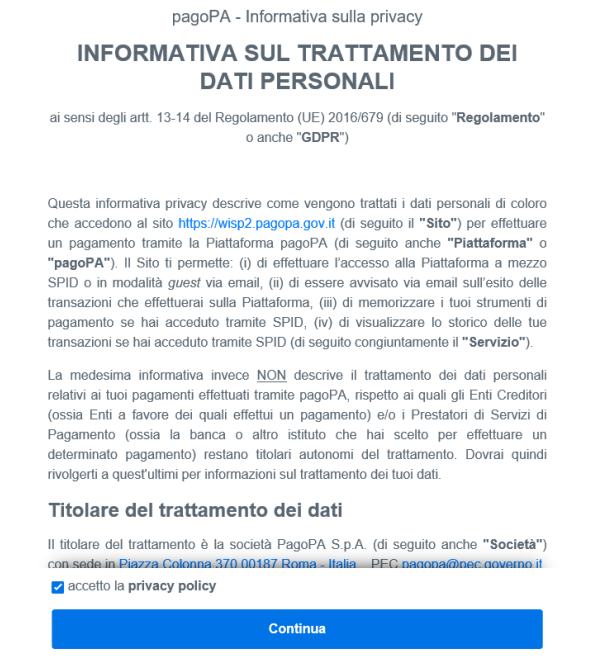

Dopo aver inserito il flag su "Accetto la privacy policy", cliccare su "Continua", quindi scegliere come pagare.

| C | Come vuoi pagare?         |  |  |
|---|---------------------------|--|--|
| - | Carta di credito/debito   |  |  |
| 童 | Conto corrente            |  |  |
|   | Altri metodi di pagamento |  |  |

Compilare la maschera con i dati richiesti.

| pagoPA accetta ques                               | te carte di credito/debito |  |  |  |  |  |
|---------------------------------------------------|----------------------------|--|--|--|--|--|
| VISA                                              | VISA<br>Electron Distant   |  |  |  |  |  |
| 0                                                 |                            |  |  |  |  |  |
| nome e cognome non validi, non ci devono essere c | aratteri speciali          |  |  |  |  |  |
|                                                   |                            |  |  |  |  |  |
| - 0000 0000 0000 0000                             |                            |  |  |  |  |  |
| numero della carta di credito                     |                            |  |  |  |  |  |
|                                                   |                            |  |  |  |  |  |
| 🗂 MM / AA                                         | CVC                        |  |  |  |  |  |
| scadenza (mm/aa)                                  | codice di verifica         |  |  |  |  |  |
|                                                   |                            |  |  |  |  |  |
|                                                   |                            |  |  |  |  |  |
|                                                   |                            |  |  |  |  |  |
|                                                   |                            |  |  |  |  |  |

## Cliccare su "Continua".

| pagoPA accetta queste carte di credito/debito |  |  |  |  |
|-----------------------------------------------|--|--|--|--|
| Newwork VISA VISA Electron Distance           |  |  |  |  |
| nome e cognome                                |  |  |  |  |
| numero della carta di credito                 |  |  |  |  |
| scadenza (mm/aa)                              |  |  |  |  |
| Continua                                      |  |  |  |  |

Confermare il pagamento.

# Totale

€ 5,50

|                                                               | 10         |  |  |  |
|---------------------------------------------------------------|------------|--|--|--|
| Il pagamento sarà gestito da                                  | 0          |  |  |  |
|                                                               | Modifica   |  |  |  |
| Costo transazione                                             | € 0,50 (j) |  |  |  |
| Invia esito a                                                 |            |  |  |  |
| Attenzione: dopo la conferma non sarà più possibile annullare |            |  |  |  |
| Conferma Pagamento                                            |            |  |  |  |

Dopo un breve caricamento, si aprirà la seguente maschera, per cui una volta che verrà restituito il messaggio per cui il pagamento è andato a buon fine, l'utente dovrà cliccare su "Chiudi" e tornare indietro.

Operazione in corso, per favore attendi

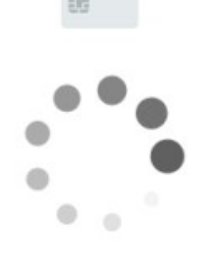

Cliccare su "Chiudi" e tornare indietro.

| pagq | Comune di<br>∕TXT/Rata unica IUV:<br>16,00 €  | Annulia |
|------|-----------------------------------------------|---------|
|      |                                               |         |
|      |                                               |         |
|      | $\checkmark$                                  |         |
|      | Grazie, l'operazione è stata presa in carico. |         |
|      | Riceverai l'esito a @gmail.com                |         |
|      | Chiudi                                        |         |

All'indirizzo mail indicato, si riceverà il messaggio di PagoPA con cui si viene informati del buon esito della transazione.

#### 5.2 Pagamento Spontaneo analogico tramite "Stampa Avviso" – Modello 3

Se al posto della transazione online, si vuole stampare il Modello 3 è sufficiente cliccare il bottone "Stampa Avviso".

| Cosa vuoi pagare |                                    |                                      |                |  |
|------------------|------------------------------------|--------------------------------------|----------------|--|
| Macroarea *      | PATRIMONIO                         | $\sim$                               |                |  |
| Tipo pagamento * | Vendita alloggi ERP                |                                      | $\sim$         |  |
|                  |                                    |                                      |                |  |
|                  |                                    |                                      |                |  |
| Importo €        | 5,00                               |                                      |                |  |
| Causale          | Pagamento spontaneo per Patrimonio |                                      |                |  |
|                  |                                    |                                      |                |  |
| IUV              |                                    |                                      |                |  |
|                  |                                    |                                      |                |  |
|                  | Vuoi pagare online?                | Vuoi stampare il documento e pagarlo | presso i PSP ? |  |
|                  | Procedi al pagamento               | Stampa avviso                        |                |  |

Il Modello 3 ottenuto si può stampare e si può pagare tramite qualsiasi PSP accreditato presso PagoPA (Banca, Tabaccaio, Posta...) o si può semplicemente inquadrare il QR e pagare tramite APP IO, Home-Banking e qualsiasi altra APP telefonica idonea ad eseguire i pagamenti PagoPA.

Per poter pagare presso gli Uffici Postali, l'Ente per il tipo debito di interesse deve aver censito il conto corrente postale, seguendo la corretta procedura di attivazione con un nostro tecnico esperto.

Il Modello 3 ha validità un giorno (24 ore): se, una volta cliccato su "Stampa Avviso", passa un giorno e l'avviso non viene pagato, questo "scade".

Decorse 24 ore dall'avvenuta stampa, l'avviso non sarà più valido e il versante sarà tenuto a effettuare nuovamente l'accesso per eseguire una nuova transazione spontanea.